## 多表格資料庫\_圖書館系統:建立測試資料

- ★利用 Excel 建立測試資料
  - ◆ 建立步驟:
    - ·利用 Excel 相關資料,注意:Excel 欄位的順序要與資料表欄位順相同。
    - ·將 Excel 建立資料後,再『另存新檔』,成『csv(逗點分隔)』格式。
    - ·利用『記事本』將 csv 檔開啟後,再另存新檔,編碼選擇『UFT 8』格式。
    - ·開啟資料庫,再匯入相關資料表內。
  - ◆ 建立 Books 資料並匯出 CSV 檔
  - ◆ 建立 Publishers 資料並匯出 CSV 檔
  - ◆ 建立 Guests 資料並匯出 CSV 檔
  - ◆ 建立 Records 資料並匯出 CSV 檔

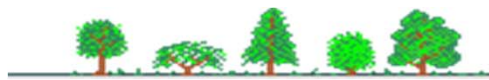

## 多表格資料庫\_圖書館系統:匯入測試資料

## ★ 匯入資料的順序:

## Publishers -> Books -> Guests -> Records \_

|       | Pub_ | ID Pu               | b_nam             | e      | cont       | act       | tel             | a           | ddress |      |                 |    |             |       |       |       |       |        |
|-------|------|---------------------|-------------------|--------|------------|-----------|-----------------|-------------|--------|------|-----------------|----|-------------|-------|-------|-------|-------|--------|
|       |      | 1 大·                | 大台北圖書公司<br>真美出版公司 |        | 劉大德<br>張萬千 |           | 02-234567       | 71 <u>é</u> | 台北市中山  |      | 高中山路 200 號      |    | author      | Pub   |       | arice | place | remark |
|       |      | 2 真                 |                   |        |            |           | 02-234567       | 00          | 1      | 三國演義 |                 |    | 劉貫中         | 1 00  | 1     | 500   | A-1-1 | 張友德先生贈 |
|       |      | 3 新                 | 轉工作室              | Ťe     | 粘添         | 壽         | 07-731060       | C           | 2      | 紅    | 樓夢              |    | 曹雪芹         |       | 2     | 500   | A-1-2 | 張友德先生贈 |
| Guest | ID   | <u>4</u> 演述<br>name | 画回主日<br>sex       | tel    | 壮苗         | 倍<br>addr | 07_23456<br>ess |             | 3      | 論    | 語               |    | 論語          |       | 1     | 100   | B-1-2 | 張友德先生贈 |
| A001  |      | 郭大豪                 | 男                 | 07-731 | 0634       | 高雄市       | 市鳥松區澄           | 清路          | 800 號  | 墨    | 子               |    | 墨子          |       | 1     | 500   | B-1-2 | 張友德先生贈 |
| A002  |      | 張彥宏                 | 男                 | 07-731 | 0635       | 台南南       | 节鳥松區澄           | 清路          | 801 號  | 孫    | ∠序注<br>Guest_ID | Во | يت<br>ok_ID | date  | 3     | 500   | B-1-3 | 張友德先生贈 |
| A003  |      | 林郁評                 | 男                 | 07-731 | 0636       | 高雄ī       | 节鳥松區澄           | 清路          | 802 號  | 孟    | A001            |    | 1           | 2017- | 11-14 | 1 00  | B-1-4 | 張友德先生贈 |
| A004  |      | 劉姵君                 | 女                 | 07-731 | 0637       | 新北ī       | 节鳥松區澄           | 清路          | 803 號  | 逍    | A001            |    | 10          | 2017- | 10-2  | 5 00  | B-1-5 | 張友德先生贈 |
| A005  |      | 陸美女                 | 女                 | 07-731 | 0638       | 高雄市       | 节鳥松區澄           | 清路          | 804 號  | 呂    | A002            |    | 2           | 2017- | 11-1  | 5 00  | B-1-6 | 張友德先生贈 |
| A006  |      | 郭大瑋                 | 男                 | 07-731 | 0639       | 台中市       | 市鳥松區澄           | 清路          | 805 號  | 录    | A002            |    | 4           | 2017- | 11-0  | 1     | C12   | 松田     |
| A007  |      | 李真樺                 | 男                 | 07-731 | 0640       | 高雄市       | 节鳥松區澄           | 清路          | 806 號  |      | A002            |    | 11          | 2017- | 10-20 | 6     |       |        |
| A008  |      | 陳大志                 | 男                 | 07-731 | 0641       | 高雄ī       | 市鳥松區澄           | 清路          | 807 號  |      | A003            |    | 3           | 2017  | 11-02 | >     |       |        |
| A009  |      | 劉飛翔                 | 男                 | 07-731 | 0642       | 高雄ī       | 节鳥松區澄           | 清路          | 808 號  |      |                 |    |             |       |       |       |       | 23     |